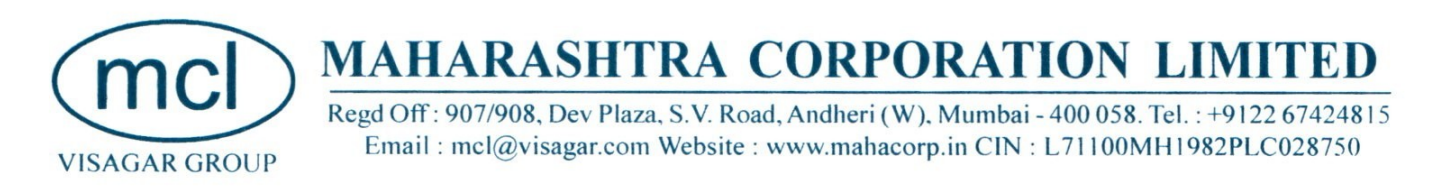

Date: 06.09.2023

To, BSE Limited Department of Corporate Filings, Phiroze Jeejeebhoy Towers, Dalal Street, <u>Mumbai – 400 001</u>

#### Sub: Submission of Notice of 41st Annual General Meeting for the Financial Year 2022-2023 in compliance with SEBI (LODR) Regulations, 2015

#### Ref: Scrip ID: - MAHACORP Scrip Code: - 505523

Dear Sir / Madam,

This has reference to captioned subject and in compliance with SEBI (Listing Obligations and Disclosure Requirements) Regulations, 2015, we are submitting herewith soft copy of Notice of Annual General Meeting for the financial Year 2022-2023 in PDF format.

Kindly take the same on record and acknowledge the receipt of the same.

Thanking You,

Yours Faithfully,

#### FOR MAHARASHTRA CORPORATION LIMITED

Tilokchand Kothari

Director

DIN: 00413627

#### MAHARASHTRA CORPORATION LIMITED CIN: L71100MH1982PLC028750 Registered Office: 907/908, Dev Plaza, S.V. Road, Andheri (West), Mumbai – 400058.

Tel. No.: 022-6742815 E-mail: mcl@visagar.com Website: www.mahacorp.in

#### **NOTICE CONVENING ANNUAL GENERAL MEETING**

Notice is hereby given that the 41st Annual General Meeting of the members of M/s. Maharashtra Corporation Limited will be held on Saturday, 30<sup>th</sup> September, 2023 at 12.00 p.m. at 2<sup>nd</sup> Floor, CKP Hall, Tejpal Scheme Rd 4, Udyan Vikas Society, Vile Parle East, Vile Parle, Mumbai-400057 to transact the following business:

#### **ORDINARY BUSINESS**

- 1. To consider and adopt the Audited Financial Statement of the Company for the financial year ended 31<sup>st</sup> March, 2023 along with the Reports of the Board of Directors and Auditors thereon.
- 2. To appoint a director in place of **Mr. Ravi Kumar Rajak** (DIN: 09438686), who retires by rotation and being eligible, offers himself for re- appointment.

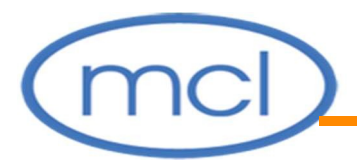

Registered Office: 907/908, Dev Plaza, S.V. Road, Andheri (West), Mumbai – 400058. Tel: 022- 67424815 Website: www.mahacorp.in

Place: Mumbai Date: 06<sup>th</sup> September, 2023 By Order of the Board of Directors For Maharashtra Corporation Limited

Sd/-Tilokchand Kothari Chairman & Director (DIN: 00413627)

#### NOTES:

- 1. The Explanatory Statement, pursuant to Section 102 of the Companies Act, 2013 ('the Act'), which sets out details relating to Special Business at the meeting is annexed hereto. The relevant details of the Directors seeking re-appointment/ appointment pursuant to Regulation 36(3) of the Securities and Exchange Board of India (Listing Obligations and Disclosure Requirements) Regulations, 2015 ('Listing Regulations') and as required under Secretarial Standards 2 on General Meetings issued by The Institute of Company Secretaries of India, are annexed.
- 2. A MEMBER ENTITLED TO ATTEND AND VOTE AT THE ANNUAL GENERAL MEETING ("MEETING") IS ENTITLED TO APPOINT A PROXY TO ATTEND AND VOTE ON A POLL INSTEAD OF HIMSELF /HERSELF AND THE PROXY NEED NOT BE A MEMBER OF THE COMPANY. The instrument appointing the Proxy in order to be effective, must be received by the Company at its Registered Office not later than FORTY-EIGHT HOURS before the commencement of the meeting. Proxies submitted on behalf of

companies, societies, etc. must be supported by an appropriate resolution/authority, as applicable.

- 3. A person can act as a proxy on behalf of members not exceeding fifty (50) and holding in the aggregate not more than 10% of the total share capital of the Company. In case a Proxy is proposed to be appointed by a Member holding more than 10% of the total Share Capital of the Company carrying voting rights, then such Proxy Shall not act as a Proxy for any other person or Shareholder.
- 4. Corporate Members intending to send their representatives to attend the Meeting are requested to send to the Company a duly certified copy of the Board Resolution authorizing their representative to attend and vote on their behalf at the Meeting.
- 5. In case of joint holders attending the Meeting, only such joint holder who is higher in the order of names will be entitled to vote.
- 6. The Company has notified closure of Register of Members and Share Transfer Books from **September 23, 2023 to September 30, 2023** (both days inclusive) for the purpose of annual book closure.
- 7. Additional information pursuant to Regulations of SEBI (Listing Obligation and Disclosures Requirements) Regulation, 2015 in respect of Directors seeking appointment / re-appointment at the AGM is furnished and forms a part of the Notice.
- 8. Members desirous of obtaining any information as regards accounts and operations of the Company are requested to address their queries to the Registered Office of the Company in writing at least seven days in advance before the date of the Meeting, to enable the Company to keep the necessary information ready.
- 9. Members are requested to:
  - i) Bring their copy of Annual Report to the Meeting.
  - ii) Bring the attendance slip duly filled in, for attending the Meeting. The Attendance slip is sent with this Annual Report. Members, who hold shares

in Electronic Form, are requested to bring their Depository ID Number and Client ID Number to facilitate their identification for recording attendance at the forthcoming Annual General Meeting.

- iii) Quote their Registered Folio Nos. on all correspondence with the Company.
- iv) Register their e-mail address, if not already registered for receiving all communication including Annual Report, Notices, Circulars, etc. from the Company electronically.
- v) Notify changes in address, if any, to the Registrars of the Company immediately, quoting their folio numbers, if shares are held by them physical form. Those holding shares in dematerialized form should send the above information to the respective Depository Participants.
- vi) Intimate the Registrar and Share Transfer Agents, M/s. Adroit Corporate Services (P) Ltd., for consolidation into a single folio Members, if they have shares in physical form in multiple folios in identical names or joint holding in the same order of names.
- vii) Convert their holdings in dematerialised form to eliminate risks associated with physical shares and better management of the securities. Members can write to the company's registrar and share transfer agent in this regard.
- 10. The Securities and Exchange Board of India (SEBI) has mandated the submission of Permanent Account Number (PAN) by every participant in securities market. Members holding shares in electronic form are, therefore, requested to submit the PAN to their Depository Participants with whom they are maintaining their demat accounts(s). Members holding shares in physical form can submit their PAN details to M/s. Adroit Corporate Services (P) Ltd., 19/20, Jafferbhoy Industrial Estate, 1<sup>st</sup> floor, Makwana Road, Marol Naka, Andheri (East), Mumbai 400 059.
- 11. All documents referred to in the accompanying Notice and the Explanatory Statement shall be open for inspection at the Registered Office of the Company during office hours on all working days except Saturdays between 11.00 a.m. to 2.00 p.m. prior to the date of the Meeting.

- 12. The Annual Report 2022-23 and Notice of the 41st Annual General Meeting of the Company along with Attendance Slip and Proxy Form are being sent in electronic form to all the members whose email IDs are registered with the Company/Depository Participants(s). For members who have not registered their email address, physical copies of the aforesaid documents are being sent in the permitted mode.
- 13. Members may also note that the Notice of the 41st Annual General Meeting and the Annual Report for 2022-23 will also be available on the Company's website www.mahacorp.in for their download. The physical copies of the aforesaid documents will also be available at the Company's Registered Office for inspection during normal business hours on working days. Even after registering for e-communication, members are entitled to receive such communication in physical form, upon making a request for the same, by post free of cost. For any communication, the shareholders may also send requests to the Company's investor email id:mcl@visagar.com
- 14. The route map showing directions to reach the venue of the 41stAnnual General Meeting is annexed herewith the Notice.

#### 15. Voting through electronics means:

mc

- I. In compliance with provisions of Section 108 of the Companies Act, 2013, Rule 20 of the Companies (Management and Administration) Rules, 2014 as amended by the Companies (Management and Administration) Amendment Rules, 2015 and Regulation 44 of the SEBI (Listing Obligations and Disclosure Requirements) Regulations, 2015, the Company is pleased to provide members facility to exercise their right to vote on resolutions proposed to be considered at the ensuing Annual General Meeting (AGM) by electronic means and the business may be transacted through e-Voting Services. The facility of casting the votes by the members using an electronic voting system from a place other than venue of the AGM ("remote e-voting") will be provided by National Securities Depository Limited (NSDL).
- II. The facility for voting through poling paper shall be made available at the AGM and the members attending the meeting who have not cast their vote by remote e-voting shall be able to exercise their right at the meeting through polling paper.

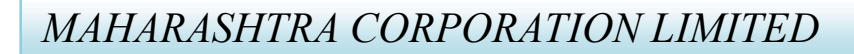

- III. The members who have cast their vote by remote e-voting prior to the AGM may also attend the AGM but shall not be entitled to cast their vote again.
- IV. The remote e-voting period begins on September 27, 2023 at 09:00 A.M. and ends on September 29, 2023 at 05:00 P.M. The remote e-voting module shall be disabled by NSDL for voting thereafter. The Members, whose names appear in the Register of Members / Beneficial Owners as on the record date (cut-off date) i.e. September 22, 2023 may cast their vote electronically. The voting right of shareholders shall be in proportion to their share in the paidup equity share capital of the Company as on the cut-off date, being September 22, 2023.

#### How do I vote electronically using NSDL e-Voting system?

The way to vote electronically on NSDL e-Voting system consists of "Two Steps" which are mentioned below:

#### Step 1: Access to NSDL e-Voting system

mc

A) Login method for e-Voting for Individual shareholders holding securities in demat mode

In terms of SEBI circular dated December 9, 2020 on e-Voting facility provided by Listed Companies, Individual shareholders holding securities in demat mode are allowed to vote through their demat account maintained with Depositories and Depository Participants. Shareholders are advised to update their mobile number and email Id in their demat accounts in order to access e-Voting facility.

Login method for Individual shareholders holding securities in demat mode is given below:

| Type of shareholders | Login Method |
|----------------------|--------------|
|                      |              |

| (mcl)                                                                        | MAHARASHTRA CORPORATION LIMITED                                                                                                    |
|------------------------------------------------------------------------------|----------------------------------------------------------------------------------------------------|
| Individual<br>Shareholders holding<br>securities in demat<br>mode with NSDL. | <ol> <li>Existing IDeAS user can visit the e-Services website of<br/>NSDL Viz. https://eservices.nsdl.com either on a Personal<br/>Computer or on a mobile. On the e-Services home page<br/>click on the "Beneficial Owner" icon under "Login"<br/>which is available under 'IDeAS' section , this will prompt<br/>you to enter your existing User ID and Password. After<br/>successful authentication, you will be able to see e-Voting<br/>services under Value added services. Click on "Access to<br/>e-Voting" under e-Voting services and you will be able to<br/>see e-Voting page. Click on company name or e-Voting<br/>service provider i.e. NSDL and you will be re-directed to<br/>e-Voting website of NSDL for casting your vote during the<br/>remote e-Voting period If you are not registered for IDeAS<br/>e-Services, option to register is available at<br/>https://eservices.nsdl.com. Select "Register Online for<br/>IDeAS Portal" or click at<br/>https://eservices.nsdl.com/SecureWeb/IdeasDirectReg.jsp</li> <li>Visit the e-Voting website of NSDL. Open web browser by<br/>typing the following URL: https://www.evoting.nsdl.com/<br/>either on a Personal Computer or on a mobile. Once the<br/>home page of e-Voting system is launched, click on the<br/>icon "Login" which is available under<br/>'Shareholder/Member' section. A new screen will open.<br/>You will have to enter your User ID (i.e. your sixteen digit<br/>demat account number hold with NSDL), Password/OTP<br/>and a Verification Code as shown on the screen. After<br/>successful authentication, you will be redirected to NSDL<br/>Depository site wherein you can see e-Voting page. Click<br/>on company name or e-Voting service provider i.e. NSDL<br/>and you will be redirected to e-Voting website of NSDL for<br/>casting your vote during the remote e-Voting period.</li> </ol> |

| mcl                                                                         | MAHARASHTRA CORPORATION LIMITED                                                                                                    |
|-----------------------------------------------------------------------------|----------------------------------------------------------------------------------------------------|
|                                                                             | <ul> <li>3. Shareholders/Members can also download NSDL Mobile<br/>App "NSDL Speede" facility by scanning the QR code<br/>mentioned below for seamless voting experience.</li> <li>NSDL Mobile App is available on</li> <li>App Store</li> <li>Google Play</li> </ul>                                                                                                    |
| Individual<br>Shareholders holding<br>securities in demat<br>mode with CDSL | <ol> <li>Existing users who have opted for Easi / Easiest, they can<br/>login through their user id and password. Option will be<br/>made available to reach e-Voting page without any further<br/>authentication. The URL for users to login to Easi / Easiest<br/>are <u>https://web.cdslindia.com/myeasi/home/login</u> or<br/><u>www.cdslindia.com</u> and click on New System Myeasi.</li> <li>After successful login of Easi/Easiest the user will be also<br/>able to see the E Voting Menu. The Menu will have links<br/>of e-Voting service provider i.e. NSDL. Click on NSDL</li> </ol> |
|                                                                             | <ul> <li>to cast your vote.</li> <li>3. If the user is not registered for Easi/Easiest, option to register is available at <u>https://web.cdslindia.com/myeasi/Registration/EasiRegistration</u></li> <li>4. Alternatively, the user can directly access e-Voting page by providing demat Account Number and PAN No. from a</li> </ul>                                                                                                    |
|                                                                             | providing demat Account Number and PAN No. from a link in <u>www.cdslindia.com</u> home page. The system will                                                                                                    |

| $( \cap$ | ncl                                                        | MAHARASHTRA CORPORATION LIMITED                                                                                                    |
|----------|------------------------------------------------------------|----------------------------------------------------------------------------------------------------|
|          | Individual<br>Shareholders (holding<br>securities in demat | <ul> <li>authenticate the user by sending OTP on registered Mobile &amp; Email as recorded in the demat Account. After successful authentication, user will be provided links for the respective ESP i.e. NSDL where the e-Voting is in progress.</li> <li>You can also login using the login credentials of your demat account through your Depository Participant registered with NSDL/CDSL for e-Voting facility upon logging in you will be</li> </ul> |
|          | mode) login through<br>their depository<br>participants    | able to see e-Voting option. Click on e-Voting option, you will be<br>redirected to NSDL/CDSL Depository site after successful<br>authentication, wherein you can see e-Voting feature. Click on<br>company name or e-Voting service provider i.e. NSDL and you<br>will be redirected to e-Voting website of NSDL for casting your<br>vote during the remote e-Voting period                                                                               |

Important note: Members who are unable to retrieve User ID/ Password are advised to use Forget User ID and Forget Password option available at abovementioned website.

Helpdesk for Individual Shareholders holding securities in demat mode for any technical issues related to login through Depository i.e. NSDL and CDSL.

| Login type                                                               | Helpdesk details                                                                                                    |
|--------------------------------------------------------------------------|----------------------------------------------------------------------------------------------------|
| Individual Shareholders holding<br>securities in demat mode with<br>NSDL | Members facing any technical issue in login can<br>contact NSDL helpdesk by sending a request at<br><u>evoting@nsdl.co.in</u> or call at toll free no.: 1800 1020<br>990 and 1800 22 44 30  |
| Individual Shareholders holding<br>securities in demat mode with<br>CDSL | Members facing any technical issue in login can<br>contact CDSL helpdesk by sending a request at<br><u>helpdesk.evoting@cdslindia.com</u> or contact at 022-<br>23058738 or 022-23058542-43 |

B) Login Method for e-Voting for shareholders other than Individual shareholders holding securities in demat mode and shareholders holding securities in physical mode.

How to Log-in to NSDL e-Voting website?

mc

- 1. Visit the e-Voting website of NSDL. Open web browser by typing the following URL: <u>https://www.evoting.nsdl.com/</u> either on a Personal Computer or on a mobile.
- 2. Once the home page of e-Voting system is launched, click on the icon "Login" which is available under 'Shareholder/Member' section.
- 3. A new screen will open. You will have to enter your User ID, your Password/OTP and a Verification Code as shown on the screen. *Alternatively, if you are registered for NSDL eservices i.e. IDEAS, you can log-in at https://eservices.nsdl.com/ with your existing IDEAS login. Once you log-in to NSDL eservices after using your log-in credentials, click on e-Voting and you*

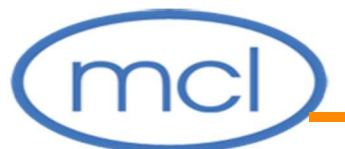

can proceed to Step 2 i.e. Cast your vote electronically.

4. Your User ID details are given below:

| Manner of holding shares i.e.     | Your User ID is:                                                                                     |
|-----------------------------------|----------------------------------------------------------------------------------------------------|
| Demat (NSDL or CDSL) or           |                                                                                                    |
| Physical                          |                                                                                                    |
| a) For Members who hold shares in | 8 Character DP ID followed by 8 Digit                                                                |
| demat account with NSDL.          | Client ID                                                                                            |
|                                   | For example if your DP ID is IN300*** and Client ID is 12***** then your user ID is IN300***12*****. |
| b) For Members who hold shares in | 16 Digit Beneficiary ID                                                                              |
| demat account with CDSL.          | For example if your Beneficiary ID is 12************************************                         |
| c) For Members holding shares in  | EVEN Number followed by Folio                                                                        |
| Physical Form.                    | Number registered with the company                                                                   |
|                                   | For example if folio number is 001***                                                                |
|                                   | and EVEN is 122327 then user ID is 101456001***                                                      |
|                                   |                                                                                                    |

5. Password details for shareholders other than Individual shareholders are given below:

a) If you are already registered for e-Voting, then you can user your existing

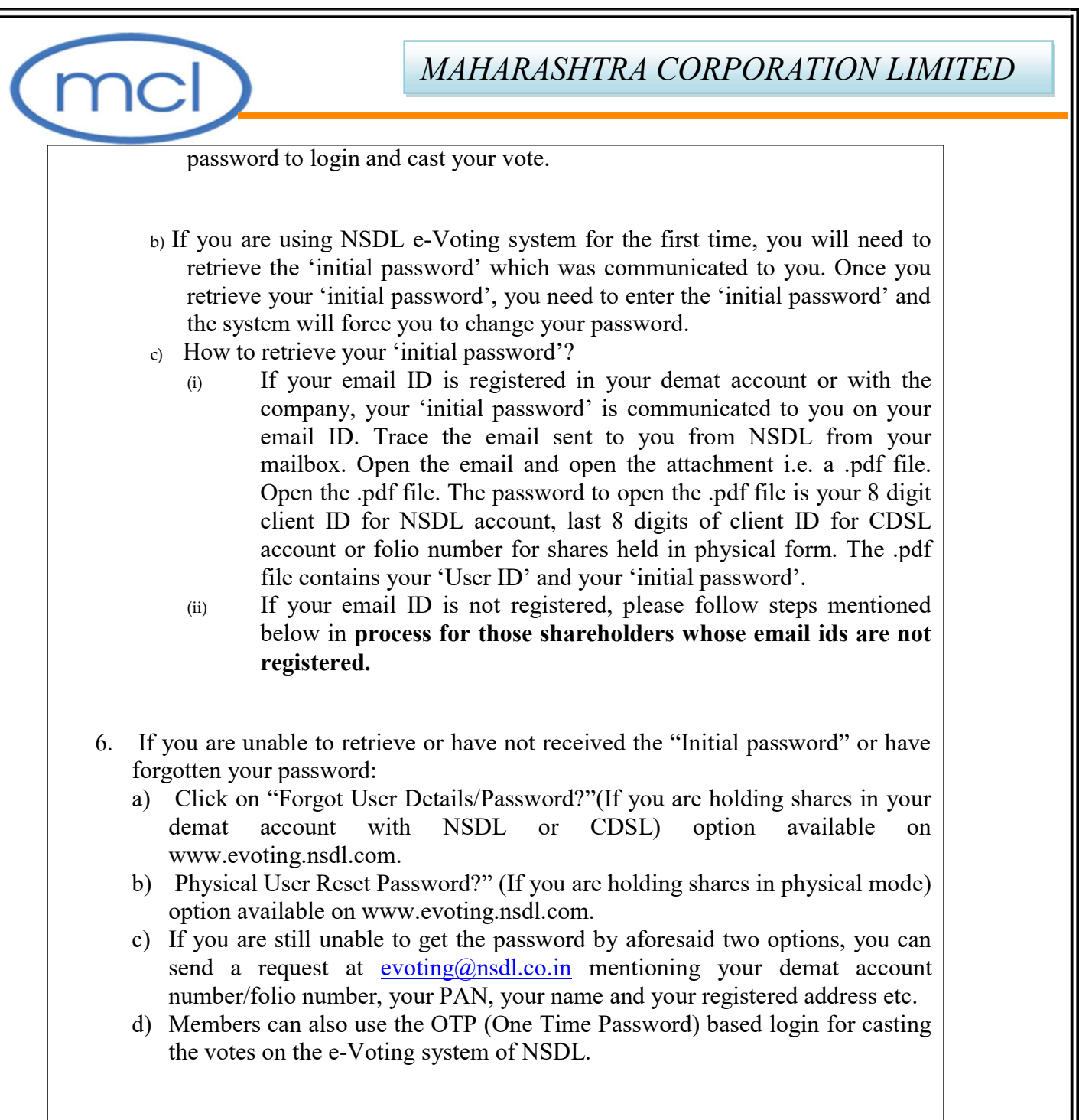

7. After entering your password, tick on Agree to "Terms and Conditions" by

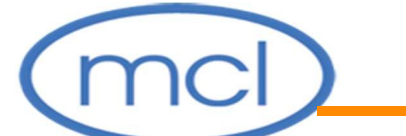

selecting on the check box.

- 8. Now, you will have to click on "Login" button.
- 9. After you click on the "Login" button, Home page of e-Voting will open.

#### <u>Step 2: Cast your vote electronically and join General Meeting on NSDL e-Voting</u> system.

How to cast your vote electronically and join General Meeting on NSDL e-Voting system?

- After successful login at Step 1, you will be able to see all the companies "EVEN" in which you are holding shares and whose voting cycle and General Meeting is in active status.
- Select "EVEN" of company for which you wish to cast your vote during the remote e-Voting period and casting your vote during the General Meeting. For joining virtual meeting, you need to click on "VC/OAVM" link placed under "Join General Meeting".
- 3. Now you are ready for e-Voting as the Voting page opens.
- 4. Cast your vote by selecting appropriate options i.e. assent or dissent, verify/modify the number of shares for which you wish to cast your vote and click on "Submit" and also "Confirm" when prompted.
- 5. Upon confirmation, the message "Vote cast successfully" will be displayed.
- 6. You can also take the printout of the votes cast by you by clicking on the print option on the confirmation page.
- 7. Once you confirm your vote on the resolution, you will not be allowed to modify your vote.

#### **General Guidelines for shareholders**

- 1. Institutional shareholders (i.e. other than individuals, HUF, NRI etc.) are required to send scanned copy (PDF/JPG Format) of the relevant Board Resolution/ Authority letter etc. with attested specimen signature of the duly authorized signatory(ies) who are authorized to vote, to the Scrutinizer by e-mail to <u>kirti.sharma2593@yahoo.com</u> with a copy marked to <u>evoting@nsdl.co.in</u>.
- 2. It is strongly recommended not to share your password with any other person and take utmost care to keep your password confidential. Login to the e-voting website will be disabled upon five unsuccessful attempts to key in the correct password. In such an event, you will need to go through the "Forgot User Details/Password?" or "Physical User Reset Password?" option available on www.evoting.nsdl.com to reset the password.
- In case of any queries, you may refer the Frequently Asked Questions (FAQs) for Shareholders and e-voting user manual for Shareholders available at the download section of <u>www.evoting.nsdl.com</u> or call on toll free no.: 1800 1020 990 and 1800 22 44 30 or send a request at <u>evoting@nsdl.co.in</u>

# Process for those shareholders whose email ids are not registered with the depositories/ company for procuring user id and password and registration of e mail ids for e-voting for the resolutions set out in this notice:

- 1. In case shares are held in physical mode please provide Folio No., Name of shareholder, scanned copy of the share certificate (front and back), PAN (self attested scanned copy of PAN card), AADHAR (self attested scanned copy of Aadhar Card) by email to mcl@visagar.com.
- In case shares are held in demat mode, please provide DPID-CLID (16 digit DPID + CLID or 16 digit beneficiary ID), Name, client master or copy of Consolidated Account statement, PAN (self attested scanned copy of PAN card), AADHAR (self attested scanned copy of Aadhar Card) to

mcl@visagar.com. If you are an Individual shareholders holding securities in demat mode, you are requested to refer to the login method explained at step 1
(A) i.e. Login method for e-Voting for Individual shareholders holding securities in demat mode.

- 3. Alternatively shareholder/members may send a request to <u>evoting@nsdl.co.in</u> for procuring user id and password for e-voting by providing above mentioned documents.
- 4. In terms of SEBI circular dated December 9, 2020 on e-Voting facility provided by Listed Companies, Individual shareholders holding securities in demat mode are allowed to vote through their demat account maintained with Depositories and Depository Participants. Shareholders are required to update their mobile number and email ID correctly in their demat account in order to access e-Voting facility.
- a. In case a Member receives physical copy of the Notice of AGM [for members whose email IDs are not registered with the Company/Depository Participants(s) or requesting physical copy]:
  - (i) Initial password is provided as below/at the bottom of the Attendance Slip for the AGM:

## EVEN (Remote e-voting Event Number)USER IDPASSWORD/PIN

(ii)Please follow all steps from Sl. No. a above, to cast vote.

- I. In case of any queries, you may refer the Frequently Asked Questions (FAQs) for Members and remote e-voting user manual for Members available at the downloads section of <u>www.evoting.nsdl.com</u> or call on toll free no.: 1800-222-990.
- II. If you are already registered with NSDL for remote e-voting then you can use your existing user ID and password/PIN for casting your vote.

*NOTE:* Shareholders who forgot the User Details/Password can use "<u>Forgot</u> <u>User Details/Password?</u>" or "<u>Physical User Reset Password?</u>" option available on <u>www.evoting.nsdl.com</u>

In case Shareholders are holding shares in demat mode, USER-ID is the combination of (DPID+ Client ID). In case Shareholders are holding shares in physical mode, USER-ID is the combination of (Even No + Folio No).

- III. You can also update your mobile number and e-mail id in the user profile details of the folio which may be used for sending future communication(s).
- IV. The voting rights of members shall be in proportion to their shares of the paid-up equity share capital of the Company as on the cut-off date of 23<sup>rd</sup> September, 2023.
- V. Any person, who acquires shares of the Company and become member of the Company after dispatch of the notice and holding shares as of the cut-off date i.e. 23<sup>rd</sup> September, 2023, may obtain the login ID and password by sending a request at <u>evoting@nsdl.co.in</u> or Issuer/RTA.

However, if you are already registered with NSDL for remote e-voting then you can use your existing user ID and password for casting your vote. If you forgot your password, you can reset your password by using "*Forgot User Details/Password?*" or "*Physical User Reset Password?*" option available on <u>www.evoting.nsdl.com</u> or contact NSDL at the following toll free no.: 1800-222-990.

- VI. A member may participate in the AGM even after exercising his right to vote through remote e-voting but shall not be allowed to vote again at the AGM.
- VII. A person, whose name is recorded in the register of members or in the register of beneficial owners maintained by the depositories as on the cut-off date only shall

be entitled to avail the facility of remote e-voting as well as voting at the AGM through ballot paper.

VIII. Ms. Kirti Sharma, Practising Company Secretary, ACS 41645, has been appointed as the Scrutinizer for providing facility to the members of the Company to scrutinize the voting and remote e-voting process in a fair and transparent manner.

mc

- IX. The Scrutinizer shall after the conclusion of voting at the general meeting, will first count the votes cast at the meeting and thereafter unblock the votes cast through remote e-voting in the presence of at least two witnesses not in the employment of the Company and shall make, not later than three days of the conclusion of the AGM, a consolidated scrutinizer's report of the total votes cast in favour or against, if any, to the Chairman or a person authorized by him in writing, who shall countersign the same and declare the result of the voting forthwith.
- X. The Results declared alongwith the report of the Scrutinizer shall be placed on the website of the Company viz. <u>www.mahacorp.in</u> and on the website of NSDL immediately after the declaration of result by the Chairman or a person authorized by him in writing. The results shall also be immediately forwarded to the National Stock Exchange of India Limited and BSE Limited.

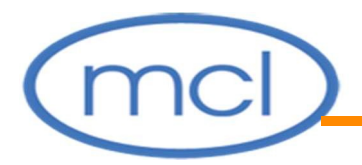

Registered Office: 907/908, Dev Plaza, S.V. Road, Andheri (West), Mumbai – 400058. Tel: 022- 67424815 Website: <u>www.mahacorp.in</u>

Place: Mumbai Date: September 06, 2023 By Order of the Board of Directors For Maharashtra Corporation Limited

Sd/-Tilokchand Kothari Chairman & Director (DIN: 00413627)

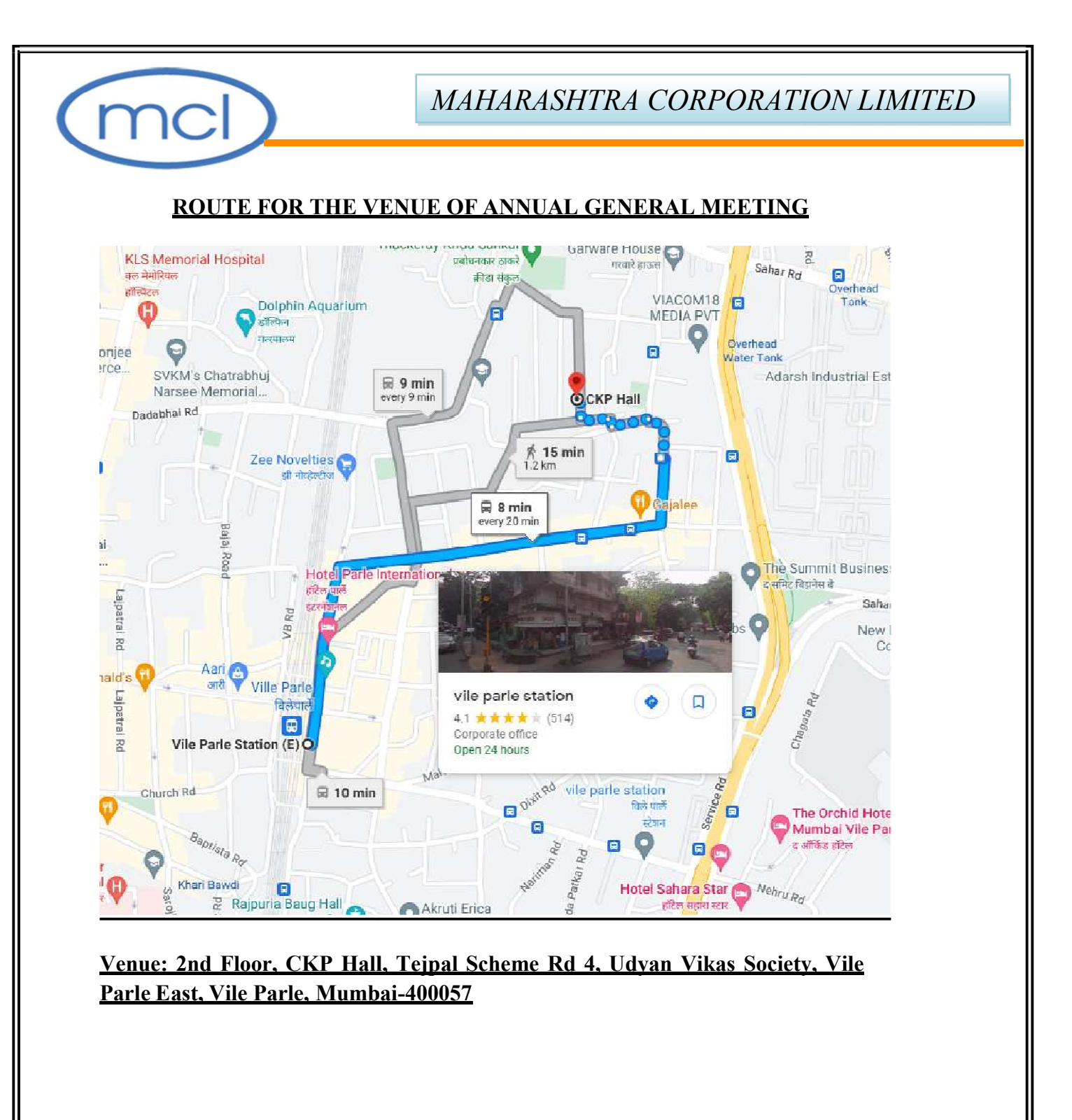

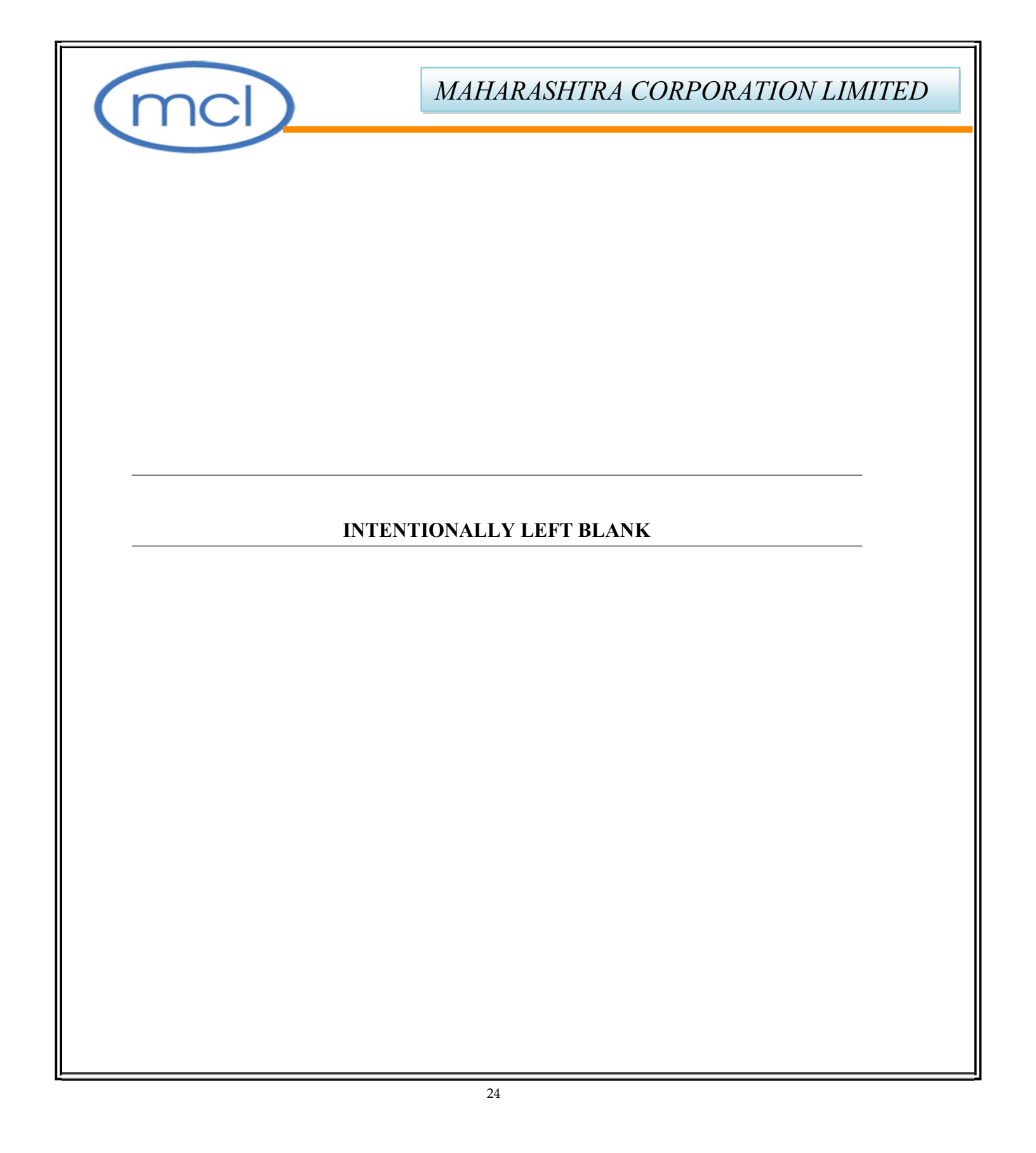